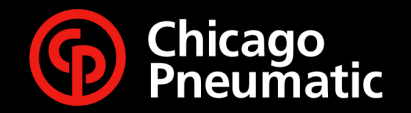

### eConnect e-shop website

March, 2021

B

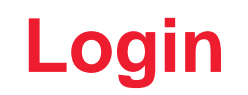

#### https://econnect.cp.com

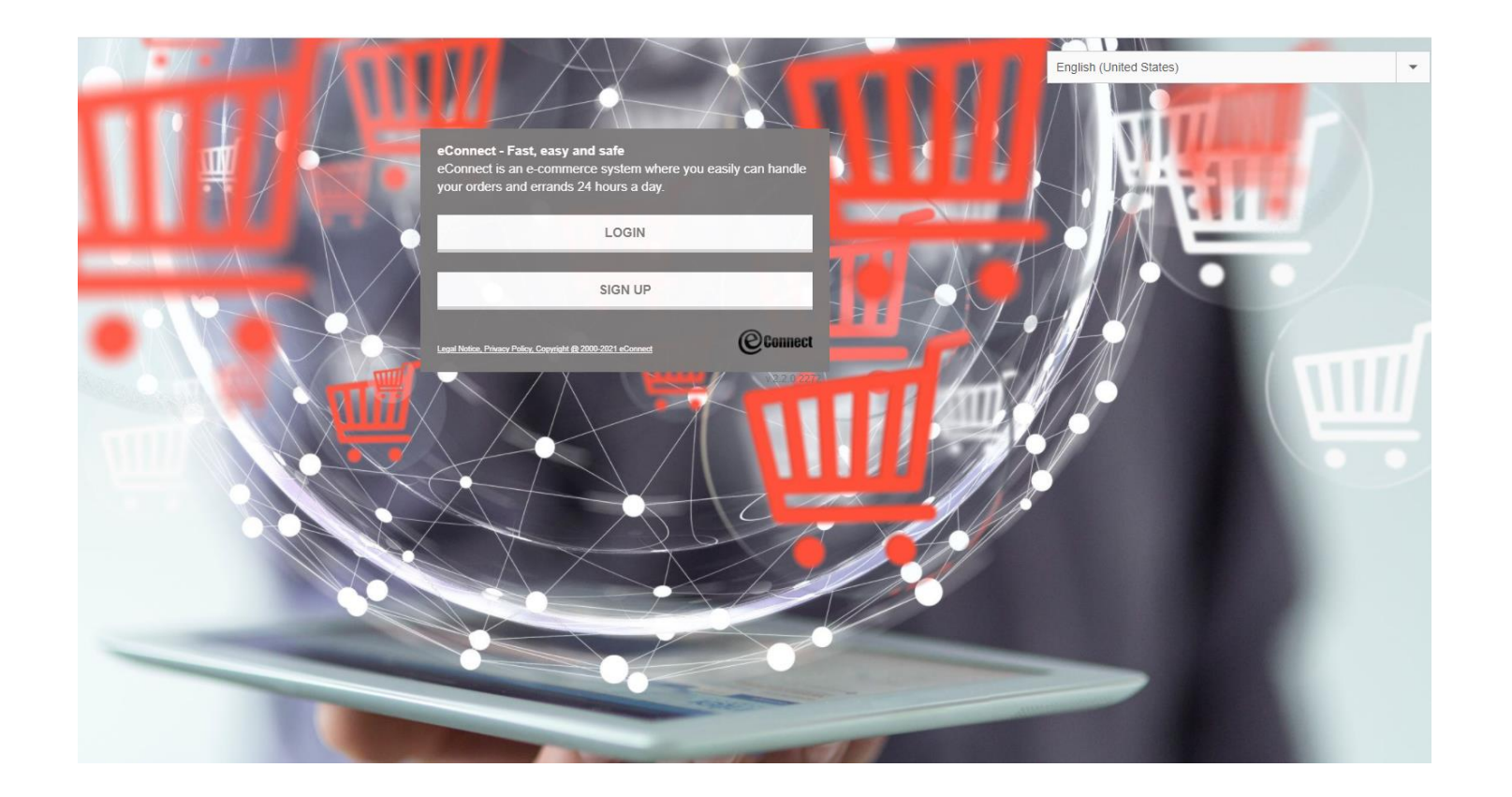

Customer Center:

- Select either CP or Desoutter Customer Number:
- Select customer name / number

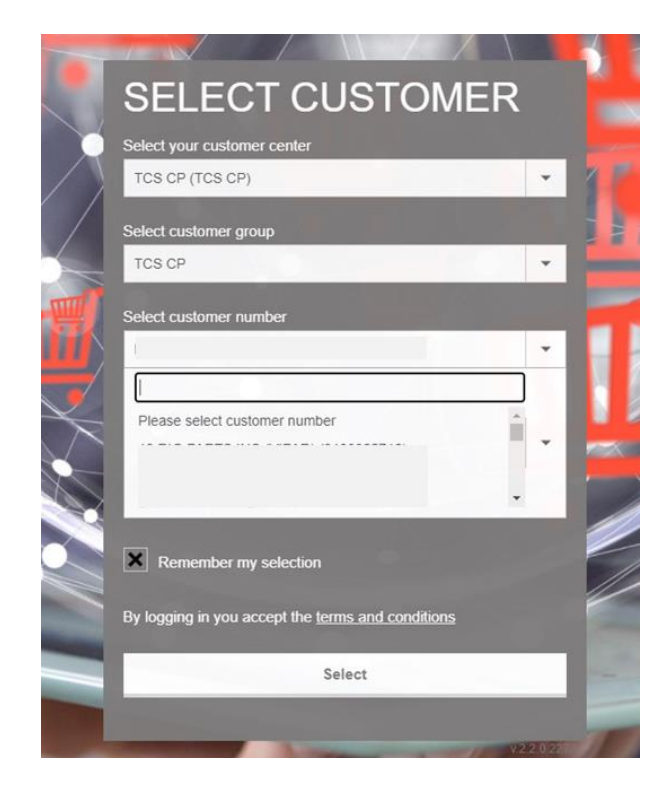

Any browsers could be used, except Internet Explorer

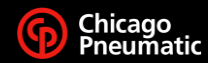

# **Checking Price and Availability – Option 1**

### One by One

- I. CLICK ON PRICE/ AVAILABILITY
- 2. CHECK ITEM PRICE AND AVAILABILITY
- 3. "ADD DIRECT TO CART" ONCE FINISHED IF ORDERING THE LISTED ITEMS
- 4. CLICK <u>HERE</u> TO GO TO SLIDE SECTION ON CHECKING OUT

| C        |         | Con              | loct              | 12             |        |          |               |                          |            | Change user   Cha       | nge Customer   Lo                 | og out |
|----------|---------|------------------|-------------------|----------------|--------|----------|---------------|--------------------------|------------|-------------------------|-----------------------------------|--------|
|          | ノ       | UUIII            | Ισυι              |                |        |          |               |                          |            | 🕎 0 items               | Check                             | but    |
| <b>A</b> |         | Products / Spare | parts             | Price / Availa | bility | Pla      | ice order     | Tra                      | ck         | Contact in              | formation                         | Θ      |
| Price    | e / Ava | ilability        |                   |                |        |          |               |                          |            |                         |                                   |        |
| PR       |         |                  | BILITY            |                |        |          |               |                          |            |                         |                                   |        |
| On       | e by o  | ne From file     | From cart C       | opy & Paste    | 1      |          |               |                          |            |                         |                                   |        |
| -        |         |                  |                   |                | 1      |          |               |                          |            |                         |                                   |        |
| *        | Manag   | e 🔺 🏠 Pricing 🔺  |                   |                |        | Che      | ck price/avai | lability                 | Add direct | to cart Cart            | My new cart                       | ~      |
| _        |         | 7                |                   |                |        | 1        |               |                          |            |                         |                                   |        |
|          | Pos     | Part number      | Description       |                | Qty    | Tax Code | Availability  | List price/unit<br>(USD) | Discount I | Net price/unit<br>(USD) | Total price<br>(USD)              |        |
| ± 🗌      | 1       | 6151590090       | IMPACT WRENCH, CR | 26060-P15H 3/4 | 1      | -        |               | 1,867.32                 | -          | -                       |                                   | 盦      |
| ± 🗌      | 2       | 8941077481       | IMPACT WRENCH_C   | P7748 G        | 5      | -        |               | 358.73                   | -          | -                       | -                                 | â      |
| ± 🗌      | з       |                  | ]                 |                |        | -        |               | -                        | -          | -                       | -                                 | Î      |
| ± 🗌      | 4       |                  | ]                 |                |        | -        |               |                          | -          |                         | 7                                 | Ť      |
| ± 🗌      | 5       |                  | ]                 |                |        | -        |               | -                        | -          | -                       | -                                 | â      |
| <b></b>  | 6       |                  | ]                 |                |        | -        |               | -                        | -          | -                       | -                                 | Ê      |
| ± 🗌      | 7       |                  | ]                 |                |        |          |               | -                        | -          | -                       | -                                 | 前      |
| ŧ        | 8       |                  | ]                 |                |        | -        |               | -                        | -          | -                       | -                                 | Ë      |
| ± 🗌      | 9       |                  | ]                 |                |        | -        |               | -                        | -          | -                       | -                                 | Ê      |
| ± 🗌      | 10      |                  | ]                 |                |        | -        |               | -                        | -          | -                       | -                                 | Ê      |
| Expan    | đ       |                  |                   |                |        |          |               |                          |            | Grand Total Net         | Price (excl. tax)<br>1,927.54 USI | 1      |
|          |         |                  |                   |                |        |          |               |                          |            | Estimated               | total net weight<br>40.4 ll       | a<br>b |

Add direct to cart

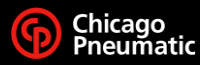

### Checking Price and Availability – Option 2 Copy and Paste

- I. COPY AND PASTE CP PART NUMBERS.
- 2. CLICK ON IMPORT

| () Conn                                         | ect                                            |             |       | Change user Change Customer | <u>og out</u> |
|-------------------------------------------------|------------------------------------------------|-------------|-------|-----------------------------|---------------|
| Products / Spare p                              | arts Price / Availability                      | Place order | Track | Contact information         | out           |
| Price / Availability                            |                                                |             |       |                             |               |
| PRICE / AVAILAE                                 | SILITY                                         |             |       |                             |               |
| One by one From file                            | From cart Copy & Paste                         |             |       |                             |               |
| Paste item numbers a                            | and / or quantities below - Max 2              | 50 items    |       |                             |               |
| T012735<br>3941072151                           |                                                |             | _     |                             |               |
|                                                 |                                                |             |       |                             |               |
| From Excel: Please copy the c<br>contain either | ells of your Excel-spreadsheet. The copied are | a must      |       |                             |               |

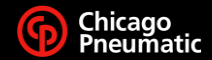

### **Checking Price and Availability**

To see more information on a certain item

| Olonnoot                                                                                                    |                                    |                       |                                 | Change user Change Custo                 | mer   Log out                         |
|----------------------------------------------------------------------------------------------------|------------------------------------|-----------------------|---------------------------------|------------------------------------------|---------------------------------------|
| CUIIICU                                                                                                    |                                    |                       |                                 | ) 🛒 0 items 🗸                            | Checkout                              |
| Products / Spare parts                                                                                        | Price / Availability               | Place order           | Track                           | Contact information                      | • •                                   |
| Price / Availability                                                                                          |                                    |                       |                                 |                                          |                                       |
| PRICE / AVAILABILITY                                                                                          |                                    |                       |                                 |                                          |                                       |
| One by one From file From cart                                                                                | Copy & Paste                       |                       |                                 |                                          |                                       |
|                                                                                                    |                                    |                       |                                 |                                          |                                       |
|                                                                                                    |                                    |                       |                                 |                                          |                                       |
| Paste item numbers and / or q                                                                                 | uantities below - Max 2            | 250 items             |                                 |                                          |                                       |
|                                                                                                    |                                    |                       |                                 |                                          |                                       |
|                                                                                                    |                                    | Imp                   | ort                             |                                          |                                       |
|                                                                                                    |                                    |                       |                                 |                                          |                                       |
| contain either                                                                                                | xcel-spreadsheet. The copied are   | ea must               |                                 |                                          |                                       |
| a) First column with article numbers (one pe                                                                  | r cell). (Quantity will automatica | ally be set           |                                 |                                          |                                       |
| b) First column with article numbers (one pe                                                                  | r cell) and second column with     |                       |                                 |                                          |                                       |
| corresponding quantities.                                                                                     |                                    |                       |                                 |                                          |                                       |
| From other document (such as Word, te                                                                         | xt-file): Please copy either       |                       |                                 |                                          |                                       |
| c) The article number. (Quantity will automa                                                                  | tically be set to 1.)              |                       |                                 |                                          |                                       |
| <ul> <li>a) The article number and quantity. The artistic separated by a tab (not comma or space).</li> </ul> | cie number and the quantity mus    | st de                 |                                 |                                          |                                       |
| Paste into the textbox above. Click import.                                                                   |                                    |                       |                                 |                                          |                                       |
| Please note that no blank lines or colun                                                                      | in headers are allowed.            |                       |                                 |                                          |                                       |
|                                                                                                    |                                    |                       |                                 |                                          |                                       |
| 💥 Manage 🔺 🙀 Pricing 🔺                                                                                        |                                    | Check price/avail     | ability Add d                   | irect to cart Cart: My new               | cart 🗸                                |
|                                                                                                    |                                    |                       |                                 |                                          |                                       |
| Pos Part number Description                                                                                   | Qty                                | Tax Code Availability | List price/unit Discou<br>(USD) | nt Net price/unit Total pri<br>(USD) (US | ce<br>D)                              |
| 1 T012735 HAMMER,CP7                                                                                          | 4 1                                | -                     | 773.66                          |                                          | i iiiiiiiiiiiiiiiiiiiiiiiiiiiiiiiiiii |
| ± _ 2 8941072151 SANDER,CP72                                                                                  | 15 1                               | -                     | 329.98                          |                                          | <b> </b>                              |
|                                                                                                    |                                    |                       |                                 |                                          | 굞                                     |

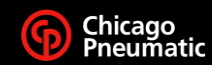

### **Downloading Pricing and Availability**

- I. CLICK ON THE "MANAGE" TAB UNDER THE "ONE BY ONE" TAB
- 2. CLICK DOWNLOAD

|   |                                  |                       |                       |                          | Change user                   | Log out  |
|---|----------------------------------|-----------------------|-----------------------|--------------------------|-------------------------------|----------|
|   | Connec                           | J                     |                       |                          | ) 0 items V Check             | kout     |
| # | Products / Spare parts           | Price / Availability  | Place order           | Track                    | Contact information           | 0        |
| P | rice / Availability              |                       |                       |                          |                               |          |
| P |                                  | Y                     |                       |                          |                               |          |
|   | One by one From file From        | cart Copy & Paste     |                       |                          |                               |          |
| Ē |                                  |                       |                       |                          |                               |          |
|   | X Manage ▼ 🏠 Pricing ▲           | _                     | Check price/availa    | Add dire                 | cet to cart Cart: My new cart | <b>~</b> |
|   | Add selected items to new cart   |                       |                       |                          |                               |          |
|   | Add selected items to other cart | Qty                   | Tax Code Availability | List price/unit Discount | Net price/unit Total price    |          |
| _ | Clear rows                       |                       | -                     | (USD)                    | (USD) (USD)                   | <u>م</u> |
| 4 | Download                         | INCH, CP6060-P15H 3/4 |                       | 1,867.32 -               |                               |          |
|   | E-mail                           | her view              |                       |                          | Local lead time:              |          |
| L |                                  |                       |                       |                          | Not specified                 |          |
|   | Weight/Piece:                    | Deek Hill 144         |                       |                          | Customs tariff:<br>8467115090 |          |
|   | Additional information           |                       |                       |                          | Customer reference            |          |
|   | Not specified                    | lotal: 144            |                       |                          |                               |          |
|   | Orig.                            |                       |                       |                          | Request shipment date:        | _        |
|   | JP                               |                       |                       |                          |                               |          |
|   |                                  |                       |                       |                          | Add options                   |          |
|   |                                  |                       |                       |                          |                               |          |
|   |                                  |                       |                       |                          |                               |          |
|   |                                  |                       |                       |                          |                               |          |

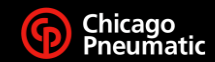

### **Downloading Pricing and Availability**

3. WHEN THE DOWNLOAD SCREEN POPS UP WITH THE OPTIONS ON WHAT FORMAT YOU WOULD LIKE IT TO BE SAVED AS MAKE SURE TO ALWAYS PICK THE LAST OPTION, THEN CLICK "OK".

#### DNNect Price / Availability **PRICE / AVAILABILITY** One by one From file From cart Copy & Paste Cart: My new cart 🛛 🗸 💥 Manage 🔺 🙀 Pricing 🔺 Tax Code $(\mathbf{X})$ Download Select file format ○ XML-structure ± 6 () Tab-separated file O CSV file format (;) (Save and open in Excel) ± 🗌 8 CSV file format (,) (Save and open in Excel) XLS file format (Save and open in Excel) otal Net Price (excl. tax): Estimated total net weight: 3.7 lb Cart: My new cart 🗸 🗸

### 4. CLICK ON OPEN AT THE BOTTOM OF THE SCREEN.

| A Pr           | oducts / Spare | parts        | Price / Availability | PI       | ace order      | Tra                      | ick       | Contact                 | information              |           |
|----------------|----------------|--------------|----------------------|----------|----------------|--------------------------|-----------|-------------------------|--------------------------|-----------|
| Price / Availa | bility         |              |                      |          |                |                          |           |                         |                          |           |
| PRICE /        | AVAILA         | BILITY       |                      |          |                |                          |           |                         |                          |           |
| One by one     | From file      | From cart    | Copy & Paste         |          |                |                          |           |                         |                          |           |
| 💥 Manage 🔺     | Pricing 🔺      |              |                      | Che      | eck price/avai | lability                 | Add dired | t to cart Car           | rt: My new cart          | ~         |
|                | -              |              |                      |          |                |                          |           |                         |                          |           |
| Pos Pa         | art number     | Description  | Qty                  | Tax Code | Availability   | List price/unit<br>(USD) | Discount  | Net price/unit<br>(USD) | Total price<br>(USD)     |           |
| ± 🗌 1 🔤        | 012735         | HAMMER,CP714 | 1                    | -        |                | 773.66                   | 5         | ()                      | ()                       |           |
| ± _ 2          |                |              |                      | •        |                | -                        | -         | -                       | -                        |           |
| ± _ 3          |                |              |                      | •        |                | -                        | -         | -                       | -                        |           |
| ± 4            |                |              |                      | -        |                | -                        | -         | -                       | -                        |           |
| ± 5            |                | ]            |                      | •        |                | -                        | -         | -                       | -                        |           |
| ± 🗌 6          |                |              |                      | -        |                | -                        | -         | -                       | -                        |           |
| E 7            |                |              |                      | -        |                | -                        | -         | -                       | -                        |           |
| ± 🛛 8          |                |              |                      | -        |                | -                        | -         | -                       | -                        |           |
| 9              |                |              |                      | •        |                | -                        | -         | -                       | -                        |           |
| ± 10           |                |              |                      | -        |                | -                        | -         | -                       | -                        |           |
| Collapse       |                |              |                      |          |                |                          |           | Grand Total Ne          | t Price (excl. tax       | ():       |
|                |                |              |                      |          |                |                          |           |                         |                          | _         |
|                |                |              |                      |          |                |                          |           | Estimate                | d total net weigh<br>3.7 | nt:<br>Ib |
|                |                |              |                      |          |                |                          |           |                         |                          |           |

cartlines.xls

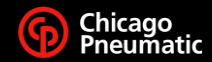

### **Printing Pricing and Availability**

#### I. CLICK ON THE "MANAGE" TAB UNDER THE "ONE BY ONE" TAB

| Con                  | nect        |                      |              |             | 12 | henoeuner Cha | s v Check            | tuo as |
|----------------------|-------------|----------------------|--------------|-------------|----|---------------|----------------------|--------|
| Products / Span      | e parts     | Price / Availability | Place order  | Tra         | ck | Contact in    | formation            | 0      |
| Price / Availability |             |                      |              |             |    |               |                      |        |
| PRICE / AVAILA       | BILITY      |                      |              |             |    |               |                      |        |
| One by one From file | E From cart | Copy & Paste         |              |             |    |               |                      |        |
| * Manage A Pricing   |             |                      | Check price/ | wailability |    | cart          | : My new cart        | ~      |
|                      | Print Qu    | Jote                 |              |             |    | Ŭ             |                      |        |
| Pos Part number      |             |                      |              | 1           |    | (unit<br>JSD) | Total price<br>(USD) |        |
| H 1 T012735          | End custom  | Chicago Pneumatic    |              |             |    | 1.74          | 330.74               | î      |
| E 2                  | Print by:   |                      |              |             |    | -             |                      |        |
| ± □ 3                | 🔿 List &    | Net price            |              |             |    |               |                      |        |
| e 4                  | Net pr      | ice                  |              |             |    | -             |                      |        |
| 0 5                  | ⊖ List pr   | ice                  | Print        |             |    | -             | -                    |        |
| E 6                  | 0           |                      |              |             |    |               |                      |        |
| H 7                  |             |                      |              |             |    |               |                      |        |
| E 8                  |             |                      |              |             |    |               |                      |        |
| E 9                  |             |                      |              |             |    |               |                      |        |
| E 10                 |             |                      |              |             |    |               |                      |        |

#### 2. ENTER CUSTOMER'S NAME AND WHAT **INFORMATION YOU WANT TO BE** PRINTED

| ¢            | Quote                       |                     |            |              |       |           |           |               |         |                      |         | 7        |                         |                  |           |
|--------------|-----------------------------|---------------------|------------|--------------|-------|-----------|-----------|---------------|---------|----------------------|---------|----------|-------------------------|------------------|-----------|
| C<br>()<br>3 | M/d/yyyy)<br>/2/2021        | e                   | Cus<br>FAN | ston<br>M co | ode   | name      |           |               | Cus     | tomer n              | umbe    | r        |                         |                  |           |
| E            | ind custome<br>ihicago Pneu | er name<br>matic    | TCS        | S CP         | (TC   | S CP)     |           |               |         |                      |         |          |                         |                  |           |
| I            | tem list                    |                     |            |              |       |           |           |               |         |                      |         |          |                         |                  |           |
|              | Part number                 | Descriptio          | n          | Qty          | Ava   | ilability | Lis<br>(U | t prid<br>SD) | ce/unit | t Total lis<br>(USD) | t Price | Discount | Net price/unit<br>(USD) | Total n<br>(USD) | net price |
| 1            | T012735                     | HAMMER,C            | P714       | 1            |       |           | 77        | 3.66          |         |                      |         |          |                         |                  |           |
|              |                             | Weight/Pi<br>1670 g | iece:      |              |       |           |           |               |         |                      |         |          |                         |                  |           |
|              |                             | Customer            | view       | /            |       |           |           |               |         |                      |         |          |                         |                  |           |
|              |                             | Warehou             | se         | Avai         | lable |           |           |               |         |                      |         |          |                         |                  |           |
|              |                             | Rock                | Hill       |              | 29    | 6         |           |               |         |                      |         |          |                         |                  |           |
|              |                             | Tot                 | tal:       |              | 29    | 6         |           |               |         |                      |         |          |                         |                  |           |
|              |                             | isternal v          | iew        |              |       |           |           |               |         |                      |         |          |                         |                  |           |
|              |                             | N War               | ehou       | se           |       | Availat   | ble       |               |         |                      |         |          |                         |                  |           |
|              |                             |                     | 1          | Rock         | Hill  | 2         | 296       |               |         |                      |         |          |                         |                  |           |
|              |                             | Hoeselt, B          | leigiu     | m (C         | PD)   |           | 6         |               |         |                      |         |          |                         |                  |           |
| 1            |                             |                     |            | To           | tal:  | 3         | 302       |               |         |                      |         |          |                         |                  |           |

Grand Total List Price: Grand Total Net Price (excl. tax). \_\_\_\_.

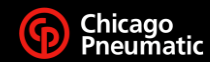

### **Emailing Pricing and Availability**

I. CLICK ON THE "MANAGE" TAB UNDER THE "ONE BY ONE" TAB, THEN CLICK EMAIL.

|   | 90              | onn                  | ect                 | Downloading    | Pricing a | and Avail |               | /                        |           | <u>Change user</u>   <u>C</u> | Change Customer   I<br>ms V Check | <u>og out</u><br>tout |
|---|-----------------|----------------------|---------------------|----------------|-----------|-----------|---------------|--------------------------|-----------|-------------------------------|-----------------------------------|-----------------------|
| 1 | Pro             | ducts / Spare pa     | arts                | Price / Availa | ability   | Pla       | ce order      | Tra                      | ck        | Contact                       | information                       | 0                     |
|   | Price / Availab | ility                |                     |                |           |           |               |                          |           |                               |                                   |                       |
|   | One by one      | AVAILAE<br>From file | BILITY<br>From cart | Copy & Paste   |           |           |               |                          |           |                               |                                   |                       |
|   | X Manage -      | Pricing A            | t                   |                |           | Che       | ck price/avai | lability                 | Add dired | ct to cart Ca                 | art: My new cart                  | ~                     |
|   | Clear rows      | items to other ca    | iπ                  |                | Qty       | Tax Code  | Availability  | List price/unit<br>(USD) | Discount  | Net price/unit<br>(USD)       | Total price<br>(USD)              |                       |
|   | + Download      |                      | 71                  | 4              | 1         | -         |               | 773.66                   | 57.25%    | 330.74                        | 330.74                            | 莭                     |
|   | Print<br>E mail |                      |                     |                |           | -         |               | -                        | -         | -                             | -                                 | Î                     |
| ł |                 |                      |                     |                |           | -         |               | -                        | -         | -                             | -                                 | Ē                     |
| E | 9 4             |                      |                     |                |           | -         |               | -                        | -         | -                             | -                                 | Ē                     |
| E | E 5             |                      |                     |                |           | -         |               | -                        | -         | -                             | -                                 | Ē                     |
| 5 |                 |                      |                     |                |           | ]         |               |                          |           |                               |                                   |                       |

#### 2. FILL OUT THE INFORMATION AND MAKE SURE TO SELECT THE LAST OPTION ON SELECT FILE FORMAT. THEN HIT SEND.

| Alama                  | <b>A</b>                                                        |             |         | Change user Cha | inge Customer   L    | <u>og out</u> |
|------------------------|-----------------------------------------------------------------|-------------|---------|-----------------|----------------------|---------------|
| CUIIII                 | CL                                                              |             |         | ) 🕎 0 item:     |                      |               |
| Products / Spare parts | Price / Availability                                            | Place order | Track   | Contact in      | formation            | 0             |
| Price / Availability   |                                                                 |             |         |                 |                      |               |
| PRICE / AVAILABIL      | ITY                                                             |             |         |                 |                      |               |
| One by one From file   |                                                                 |             |         | 8               |                      |               |
| e-                     | mail                                                            |             |         |                 |                      |               |
| 🗙 Manage 🔺 🎇 Pricing 🔺 |                                                                 |             |         | Cart            | My new cart          | ~             |
| Fro                    | m:                                                              |             |         |                 |                      |               |
| Pos Part number Vir    | cent.richardeau@cp.com                                          |             |         | (unit<br>JSD)   | Total price<br>(USD) |               |
| 1 T012735              | nd to e-mail adress:                                            |             |         | 1.74            | 330.74               | Ô             |
| 1 2 Sul                | hiect                                                           |             |         | -               |                      |               |
| ± 3                    | Jeec                                                            |             |         | -               |                      |               |
| ± 4 Bo                 | dy message:                                                     |             |         | -               |                      |               |
| ± 5                    |                                                                 |             |         | -               |                      |               |
| ± 6                    | ant file format                                                 |             |         | -               |                      |               |
| ± □ 7                  |                                                                 |             |         | -               |                      |               |
|                        | /L-structure                                                    |             |         | -               |                      |               |
| Ta                     | b-separated file<br>SV file format (;) (Save and open in Excel) |             |         |                 | -                    |               |
| E 10                   | SV file format (,) (Save and open in Excel)                     | Can         | Send e- | mail            |                      |               |
| Collapse               |                                                                 |             |         | Grand Total Net | Price (excl. tax     | ):            |

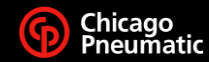

### **Adding Items to your Cart and Checkout**

- I. AFTER INSERTING ALL THE ITEMS YOU NEED, CLICK "ADD DIRECT TO CART"
- 2. 2. CHOOSE TO CONTINUE SHOPPING OR CHECKOUT

| Connect                       | 100                           |                          |                            |
|-------------------------------|-------------------------------|--------------------------|----------------------------|
| Products / Spare parts        | Price / Availability          | Place order              | Track                      |
| Price / Availability          |                               |                          |                            |
| One by one From file From car | rt Copy & Paste               |                          |                            |
| 🗙 Manage 🔺 🏫 Pricing 🔺        |                               |                          | Add direct to              |
| Pos Part number Description   | Qty                           | Tax Code Availability Li | st price/unit Discount Net |
| ⊞ _ 2                         | Item(s) added to car          | t                        |                            |
| ⊞ _ 3                         | Item(s) added to cart: My new | cart                     | -                          |
|                               |                               | care                     | -                          |
|                               | Continue shopping             | Checkout                 | -                          |
|                               |                               |                          |                            |
|                               |                               |                          |                            |

#### 3. FILL OUT ALL THE INFO.

| y c                                                                 | ora                                                                                                    | er                                                                                          |                                            |                                                   |                         | Back      | 0      | 672                         | Contin    | ue o sep    | 2./dditions     | ain  |
|---------------------------------------------------------------------|----------------------------------------------------------------------------------------------------|---------------------------------------------------------------------------------------------|--------------------------------------------|---------------------------------------------------|-------------------------|-----------|--------|-----------------------------|-----------|-------------|-----------------|------|
| hs                                                                  | Qty                                                                                                    | Part number                                                                                 | Description                                | Tax Gade                                          | Availability            | List pric | e/unit | Discount                    | Het p     | ńce/anit    | Total pri       | éce. |
| 1                                                                   | 1                                                                                                    | 1456764                                                                                     | 8CP047-T550-84Q                            | ITEM                                              | •                       |           |        |                             |           |             |                 |      |
| 2                                                                   | 1                                                                                                    | 6151 7016 70                                                                                | 609035-8 STRAIGHT GRING                    | DER ITEM                                          |                         |           |        |                             |           |             |                 |      |
| 3                                                                   | 1                                                                                                    | 3436764                                                                                     | 5CP047-1350-54Q                            | ITEN                                              |                         |           |        |                             |           |             |                 |      |
| đ.                                                                  | 1                                                                                                    | 6151 2016 20                                                                                | KC9035-9 STRAIGHT GRIND                    | DER. ITEM                                         |                         |           |        |                             |           |             |                 |      |
| eliv                                                                | ver                                                                                                    | iters<br>ry inform                                                                          | Entart                                     | Estimated tat                                     | al net weight: J        | 4.2 B     | Gn     | nd Total Ne                 | t Price ( | (excl. tax) | : 3,269.00      | o us |
| eliv                                                                | ver                                                                                                    | itens<br>'y inform                                                                          | Eel or:                                    | Estimated tot                                     | al net weight: 1        | 42 b      | Gm     | nd Total Ne                 | t Price ( | (escl. tax) | ; 3,269.00      | 0 US |
| eliv<br>Bag                                                         | tal 4<br>Vel<br>circl<br>cr Pa                                                                                                    | itens<br><b>'y inform</b><br>ficiali<br>archase Order a                                     | Editari                                    | Estimated tast                                    | tal net weight: J       | 42 b      | Gra    | nd Total Ne                 | t Price ( | (excl. tax) | : 3,269.00<br>0 | 0 US |
| (b) To<br>eliv<br>Dasp<br>storm                                     | ver Providente State Sta | itens<br><b>'y inform</b><br>fields)<br>archaise Order a<br>hipment Date                    | Ent art<br>nation                          | Estimated tot<br>divery method*<br>T440ARD NETHOD | al net weight: 1        | 42 b      | Gra    | nd Total Ne<br>dditional Si | t Price ( | (excl. tax) | : 3,269.00<br>O | 0.06 |
| (b) Tr<br>eliv<br>Razy<br>starro<br>quest                           | ver Pr<br>vired<br>ted 5<br>ted 5                                                                                                    | items<br><b>'y inform</b><br>ficida)<br>archase: Order a<br>hipment Date<br>approval of the | Ent art<br>nation<br>sember* Dr<br>sembors | Estimated top                                     | al net weighte <b>d</b> | 42 b      | Gra    | nd Total Ne                 | & Price ( | (excl. tax) | : 3,269.00<br>0 | 0 05 |
| (b) Tr<br>eliv<br>Baay<br>storm<br>queet<br>gency<br>and            | ver<br>ver<br>vired<br>ar Po<br>ted 3<br>ted 3<br>to the<br>y                                                                                                    | itens<br>Ty inform<br>fields)<br>inclusie: Order is<br>hipment Date<br>is esprovel of the   | Editor                                     | Estimated tot<br>divery method*<br>TAHDARD NETHOD | al net weight: 1        | 42 b      | Gra    | nd Total Ne                 | t Price ( | (excl. tax) | : 3,269.00<br>0 | 0.08 |
| (b) Tr<br>eliv<br>• Rasp<br>storm<br>quest<br>gency<br>gency<br>gen | ver<br>ver<br>uired<br>ted S<br>to the<br>y                                                                                                    | itens<br>Y Inform<br>ficials<br>incluse Order i<br>hyperent Date<br>is sprovel of the       | Editari                                    | Estimated tot<br>divery method*<br>TANDARD NETHOD | al net weight: 1        | 42 b      | 6m     | nd Total Ne                 | t Price ( | (excl. tax) | : 0,269.00<br>0 | 0.06 |

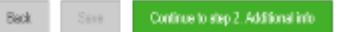

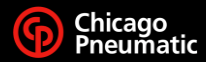

### **Adding Items to your Cart and Checkout**

- 4. STEP 2 ALLOWS ADDITIONAL INFO TO BE ADDED
- 5. FILL IN ORDER NOTES SECTION WITH SPC CODES OR NEW SHIP TO ADDRESS IF NOT A SELECTABLE OPTION FROM DROPDOWN.

**NOTE:** SELECTING 'YES' TO RECEIVE EMAILS WHEN ORDER STATUS CHANGES CAN RESULT IN MULTIPLE EMAIL MESSAGES BEING SENT TO THE USER. THIS FEATURE, IF SELECTED FOR AN INDIVIDUAL ORDER, CANNOT BE REMOVED ONCE PROCESSED.

#### Additional order information

| Yes     Image: Second and the order note of the order note of the order note | (*= Required fields)<br>Would you like to receive an order<br>acknowledgement e-mail<br>Yes ✓<br>E-mail to*<br>E-mail copy to | Order notes to us<br>Explanation text to the order note 1.<br>Explanation text to the order note 2.<br>Explanation text to the order note 5. | E-mail when order status changes |
|----------------------------------------------------------------------------------------------------|----------------------------------------------------------------------------------------------------|----------------------------------------------------------------------------------------------------|----------------------------------|
|----------------------------------------------------------------------------------------------------|----------------------------------------------------------------------------------------------------|----------------------------------------------------------------------------------------------------|----------------------------------|

#### Payment information

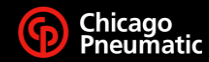

### **Adding Items to your Cart and Checkout**

6. TICK BOX TO ACCEPT TERMS AND CONDITIONS

7. CLICK ON " OK, PLACE ORDER " WHEN READY TO PLACE ORDER

**NOTE:** CONFIRMATION OF ORDER BEING CREATED ON SITE AND SENT TO CP WILL DISPLAY. WHEN ORDER IS PROCESSED BY CP, AN ACKNOWLEDGMENT WILL BE SENT TO THE USER IF REQUESTED.

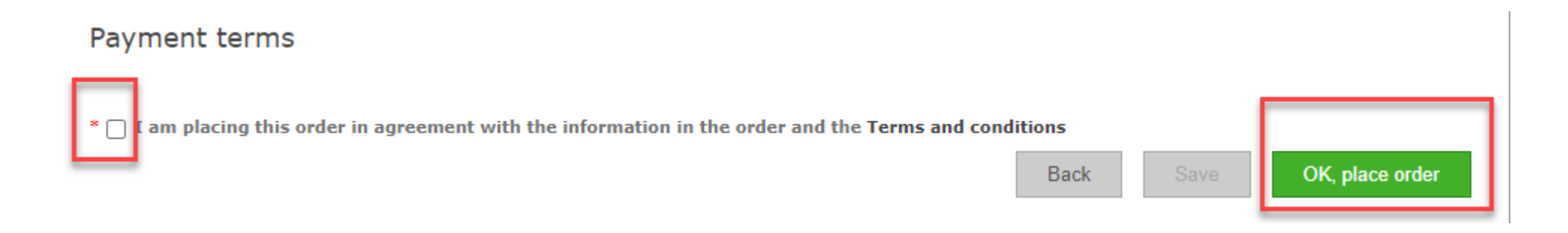

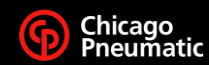

## **Hiding / Showing Pricing**

- I. CLICK ON THE PRICING TAB
- 2. 2. CLICK HIDE PRICES

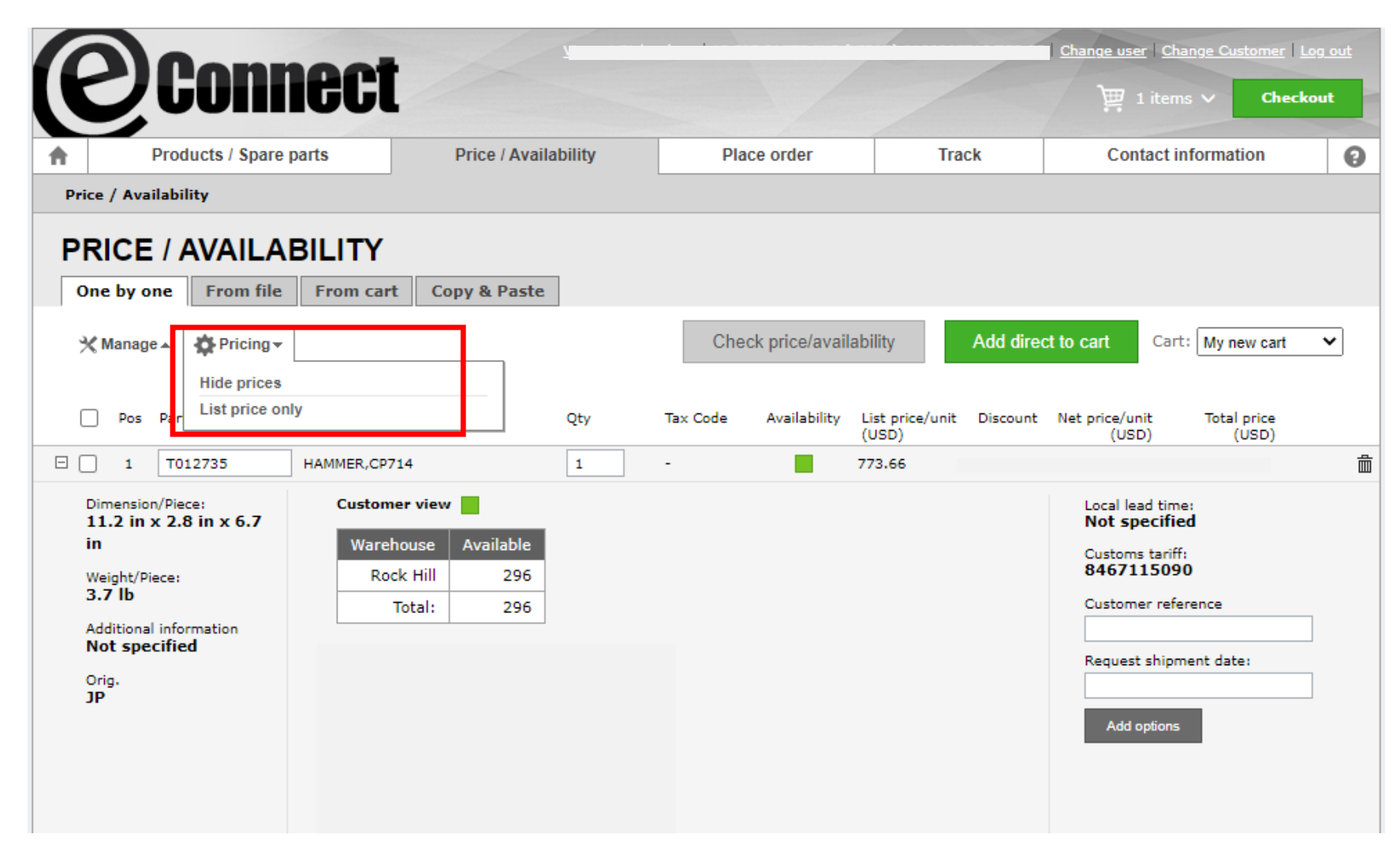

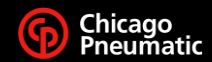

### **Track: Orders**

- I. CLICK ON THE TRACK TAB
- 2. CLICK ON ORDERS
- 3. CLICK ON THE ORDER NUMBER YOU NEED TRACKING INFORMATION ON.

|                                                     | UIIIIGU                                               |                |                    |                                                   |             |                               | ) 🕎 0 items 🗸                                                        | Checkout                                                                                       |
|-----------------------------------------------------|-------------------------------------------------------|----------------|--------------------|---------------------------------------------------|-------------|-------------------------------|----------------------------------------------------------------------|------------------------------------------------------------------------------------------------|
| Produ                                               | icts / Spare parts                                    | Price / A      | Availability       | Place order                                       | -Tra        | ck                            | Contact inform                                                       | mation                                                                                         |
| Orders Advanc                                       | ed order search 🕴 Invoi                               | ce information | Payments Statement |                                                   |             |                               |                                                                      | '                                                                                              |
|                                                     |                                                       |                |                    |                                                   |             |                               | « Advance                                                            | d order search                                                                                 |
|                                                     |                                                       |                |                    |                                                   |             |                               |                                                                      |                                                                                                |
|                                                     |                                                       |                |                    |                                                   |             |                               | * D                                                                  | rice to be confir                                                                              |
|                                                     |                                                       |                |                    |                                                   |             |                               | * PI                                                                 | rice to be confir                                                                              |
| order number                                        | ustomer Purchase                                      | Order number   | Web Order Number   | Order date                                        | Order value | Currency                      | * p <sub>i</sub><br>Delivery date                                    | rice to be confir<br>Status                                                                    |
| 9rder number<br>013963887                           | ustomer Purchase                                      | Order number   | Web Order Number   | <b>Order date</b><br>1/20/2021                    | Order value | Currency<br>USD               | * <i>Pi</i><br><b>Delivery date</b><br>1/21/2021                     | rice to be confir<br>Status<br>Invoiced (2                                                     |
| order number<br>013963887<br>012660964              | ustomer Purchase<br>210-00<br>3594-00                 | Order number   | Web Order Number   | Order date<br>1/20/2021<br>8/12/2019              | Order value | Currency<br>USD<br>USD        | * Pi<br>Delivery date<br>1/21/2021<br>8/22/2019                      | rice to be confir<br>Status<br>Invoiced (2<br>Shipped (24                                      |
| order number<br>013963887<br>012660964<br>012528430 | <b>ustomer Purchase</b><br>210-00<br>3594-00<br>77015 | Order number   | Web Order Number   | Order date<br>1/20/2021<br>8/12/2019<br>6/24/2019 | Order value | Currency<br>USD<br>USD<br>USD | * Pi<br>Delivery date<br>1/21/2021<br>8/22/2019<br>6/26/2019         | rice to be confir<br>Status<br>Invoiced (2<br>Shipped (24<br>Shipped (24                       |
| order number<br>013963887<br>012660964<br>012528430 | <b>ustomer Purchase</b><br>210-00<br>3594-00<br>77015 | Order number   | Web Order Number   | Order date<br>1/20/2021<br>8/12/2019<br>6/24/2019 | Order value | Currency<br>USD<br>USD<br>USD | * Pi<br>Delivery date<br>1/21/2021<br>8/22/2019<br>6/26/2019<br>* Pi | rice to be confir<br>Status<br>Invoiced (2<br>Shipped (24<br>Shipped (240<br>rice to be confir |
| rder number<br>013963887<br>012660964<br>012528430  | <b>ustomer Purchase</b><br>210-00<br>3594-00<br>77015 | Order number   | Web Order Number   | Order date<br>1/20/2021<br>8/12/2019<br>6/24/2019 | Order value | Currency<br>USD<br>USD<br>USD | * Pi<br>Delivery date<br>1/21/2021<br>8/22/2019<br>6/26/2019<br>* Pi | rice to be confir<br>Status<br>Invoiced (2<br>Shipped (24<br>Shipped (240<br>rice to be confir |

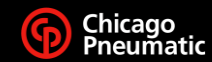

### **Track: Orders**

#### 4. TO FIND OUT MORE ABOUT EACH ITEM SHIPPED.

| P          | Conne                                              | ct                                                    |                                              |                         | /                      | Change user   Change Customer          | Log out         |
|------------|----------------------------------------------------|-------------------------------------------------------|----------------------------------------------|-------------------------|------------------------|----------------------------------------|-----------------|
| A          | Products / Spare parts                             | Price / Availa                                        | bility                                       | Place order             | Track                  | Contact information                    | 0               |
| Orde       | ers Advanced order search                          | Invoice information Paym                              | ents Statement                               |                         |                        |                                        |                 |
| OF<br>Deta | RDER TRACKING<br>ail: order(s) 0013963887          |                                                       |                                              |                         | « Back to list         | « Advanced order se                    | earch           |
| *          | Manage ▲                                           | eConnect<br>Order number<br>001396388<br>Show complet | Customer Purcha<br>Order number<br>7 4210-00 | Web order Nur           | nber                   | Invoice num<br>1121591                 | ber<br>715 🖿    |
|            | ) Pos Part number Descr                            | ription                                               | Qty Outstan<br>items                         | ding Delivery status    | Delive                 | ry date Net<br>unit                    | price/<br>(USD) |
|            | 10 T012735 HAMM                                    | MER,CP714                                             | -                                            | Invoiced (280)          | 1/21/2                 | 021                                    |                 |
| С          | ustomer reference Request<br>1/20/2                | ted Shipment Date Requ<br>2021                        | iested shipment me                           | thod List price/un      | it (USD) Discount<br>- | Discount value (USD)                   |                 |
| D          | elivery status Qty Deliv<br>nvoiced (280) 100 1/21 | ery date Shipment metho<br>1/2021                     | d Tracking ID<br>2631614118-C                | Forwarder S<br>DDFL     | erial number           |                                        |                 |
| Pa<br>Of   | ackage no T<br>0000000001024786810 B               | ype Description Weight<br>0 670.01                    | Dime<br>Dime<br>Dime                         | ensions<br>x 12.5 x 100 |                        |                                        |                 |
| +          | 20 CA155807 CHIS<br>PCS)                           | EL SET 10,2MM RND SHANK (6                            | 100 -                                        | Invoiced (280)          | 1/21/2                 | 021                                    |                 |
| ± 🗌        | 30 8940158924 RETA                                 | INER QUICK CHANGE                                     | 100 -                                        | Invoiced (280)          | 1/21/2                 | 2021                                   |                 |
| Showa      | all info                                           |                                                       |                                              |                         |                        | Grand Total Net Price (excl. t<br>,584 | ax):<br>I.00    |

Freight cost: 0.00

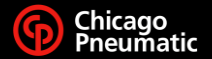

### **Track: Order Invoice**

#### I. FILL OUT THE REQUIRED INFORMATION.

|                                                  |                                |                                      |                                           |                                                                                          | Change user Change Custor                  | mer   Log out |
|--------------------------------------------------|--------------------------------|--------------------------------------|-------------------------------------------|------------------------------------------------------------------------------------------|--------------------------------------------|---------------|
|                                                  | IIICU                          |                                      |                                           |                                                                                          | ) 0 items 🗸                                | Checkout      |
| Products /                                       | Spare parts                    | Price / Availability                 | Place order                               | Track                                                                                    | Contact information                        |               |
| Orders Advanced or                               | der search Invoic              | e information Payments               | Statement                                 |                                                                                          |                                            |               |
| INVOICE INF<br>Create search                     | ORMATIO                        | N                                    |                                           |                                                                                          |                                            |               |
| Search options                                   |                                | Order type                           |                                           |                                                                                          |                                            |               |
| Invoice date                                     | ~                              | ● All ○ Regular ○                    | Service                                   | Invoice number                                                                           | ~                                          |               |
| Date from 2/2/20                                 | )21                            | Invoice type:                        |                                           |                                                                                          |                                            | _             |
| Date to 3/2/20                                   | 021                            | ● All ○ Invoice ○ 0                  | C/N                                       |                                                                                          | Search                                     |               |
|                                                  |                                |                                      |                                           |                                                                                          |                                            |               |
| Products / Spare parts<br>Products / Spare parts | Price / Avi<br>Price / Avi     | ailability Pl<br>ailability Ac<br>Ec | ace order<br>Id items to cart<br>lit cart | Track<br>Orders<br>Advanced order search<br>Invoice information<br>Payments<br>Statement | Contact information<br>Contact information |               |
| Legal Notice, Privacy Policy, Co                 | <u>opyright @ 2000-2021 eC</u> | Connect                              |                                           |                                                                                          |                                            | v.2.2.0.2272  |

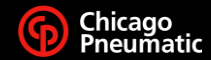

## **Track: Advance Search**

| CONNECCI         ↑       Products / Spare parts       Price / Availability       Place order       Track                                                                                                    | 0 items V Checkout<br>Contact information | ۱ |
|----------------------------------------------------------------------------------------------------|-------------------------------------------|---|
| Products / Spare parts     Price / Availability     Place order     Track                                                                                                    | Contact information                       | 8 |
|                                                                                                    |                                           | ) |
| Orders Advanced order search Invoice information Payments Statement                                                                                                    | •                                         |   |
| ADVANCED ORDER SEARCH<br>Create search                                                                                                    |                                           |   |
| Please select your customer center     Please select customer number       TCS CP (TCS CP)     V       Please select customer group       TCS CP V                                                                                                    | · ·                                       |   |
| Sort alphabetically Sort by number Select all                                                                                                    |                                           |   |
| Quick order search       Sort search results by:         Image: Search all open orders       Customer number with hits          Image: Search all open orders with back order lines       Date         Image: Search all service orders       Search all service orders | Search                                    |   |
| Detailed order search   Search by:   Order number     Date from   2/2/2021   Date to   3/2/2021                                                                                                    | Search                                    |   |
|                                                                                                    |                                           |   |

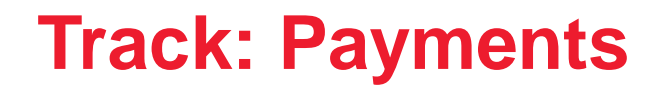

#### I. CLICK ON THE TRACKING TAB, CLICK ON PAYMENTS

|                                      |                             |             |                   | Change user Change Customer | <u>Log out</u> |
|--------------------------------------|-----------------------------|-------------|-------------------|-----------------------------|----------------|
| CUINCU                               |                             |             |                   | )∰ 0 items ∨ Check          | cout           |
| Products / Spare parts               | Price / Availability        | Place order | Track             | Contact information         | 0              |
| Orders Advanced order search Invoice | information Payments Staten | nent        |                   |                             |                |
| PAYMENTS                             |                             |             |                   |                             |                |
| Create search                        |                             |             |                   |                             |                |
|                                      | _                           |             |                   |                             |                |
|                                      |                             |             |                   |                             |                |
| Search options                       |                             |             |                   |                             |                |
| Search by:                           |                             | Sort        | search results by |                             |                |
| Payment date 🗸                       |                             | Inv         | pice number       | <b>v</b>                    |                |
| Date from 2/2/2021                   |                             |             |                   |                             |                |
| Date to 3/2/2021                     |                             |             |                   | Search                      |                |
|                                      |                             |             |                   |                             |                |
|                                      |                             |             |                   |                             |                |
|                                      |                             |             |                   |                             |                |
|                                      |                             |             |                   |                             |                |
| Louise Louise                        | allos. I militad            | . I T.      | 1.                | L. 0                        |                |

#### 2. IN THE SEARCH OPTIONS CHOOSE SEARCH BY INVOICE NUMBER

|                                                  | -                                      | -//                  |                                               |                      |                                |                                            | Log out  |  |
|--------------------------------------------------|----------------------------------------|----------------------|-----------------------------------------------|----------------------|--------------------------------|--------------------------------------------|----------|--|
|                                                  | Inect                                  |                      |                                               |                      |                                | 🕎 0 items 🗸                                | Checkout |  |
| A Products / S                                   | pare parts                             | Price / Availability | Pla                                           | ce order             | Track                          | Contact information                        | 0        |  |
| Orders Advanced orde                             | er search   Invoice info               | ormation Payments    | Statement                                     |                      |                                |                                            |          |  |
| PAYMENTS<br>Create search                        |                                        |                      |                                               |                      |                                |                                            |          |  |
| Search options                                   |                                        |                      |                                               |                      |                                |                                            |          |  |
| Search by:<br>Payment date                       |                                        |                      |                                               | Sort :               | search results by              | ~                                          |          |  |
| Date from 3/10/20                                | 10                                     |                      |                                               |                      |                                |                                            |          |  |
| Date to 6/18/20                                  | 18                                     |                      |                                               |                      |                                | Search                                     |          |  |
|                                                  |                                        |                      |                                               |                      |                                |                                            |          |  |
|                                                  |                                        |                      |                                               |                      |                                |                                            |          |  |
| Products / Spare parts<br>Products / Spare parts | Price / Availabil<br>Price / Availabil | <b>ity</b><br>ity    | Place order<br>Add items to cart<br>Edit cart | Trac<br>Orde<br>Adva | k<br>ers<br>enced order search | Contact information<br>Contact information |          |  |

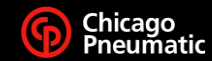

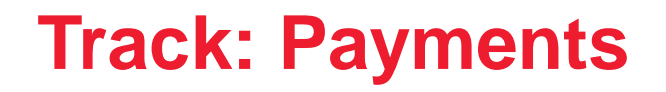

## **3.** ENTER THE INVOICE NUMBER, THEN CLICK SEARCH.

| ρ                 | Connect                       |                                   |             |                   |                     |      |
|-------------------|-------------------------------|-----------------------------------|-------------|-------------------|---------------------|------|
|                   |                               |                                   |             |                   | ☐ 0 items ∨ Check   | lout |
| ft                | Products / Spare parts        | Price / Availability              | Place order | Track             | Contact information | 0    |
| Orders            | Advanced order search Invoice | e information   Payments   Stater | ment        |                   |                     |      |
| PAY<br>Create     | MENTS<br>search               |                                   |             |                   |                     |      |
| Search            | ch options                    |                                   | Sort        | search results by | V                   |      |
| Enter n<br>896292 | unber                         |                                   | Invo        | ce number         | Search              |      |
|                   |                               |                                   |             |                   |                     |      |

#### 4. THE PAYMENT INFORMATION SHOULD BE DISPLAYED ON THE SCREEN.

| [[  | 2)Connect                          |                            |                      | 1     | Di tools US         | et.ut. |
|-----|------------------------------------|----------------------------|----------------------|-------|---------------------|--------|
| 1   | Products / Spare parts             | Price / Availability       | Place order          | Track | Contact information | out    |
| Ord | lers Advanced order search Invoice | information Payments State | ement                |       |                     |        |
|     |                                    |                            |                      |       | - Prosto nos cos    |        |
|     |                                    |                            |                      |       | n oronte nem oron   | 1.1.1  |
|     |                                    |                            |                      |       |                     |        |
| Pay | ment date Am                       | wint (USD)                 | Allocated to invoice |       | Journal number      |        |

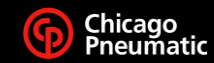

### **Track: Statement**

- I. CLICK ON THE TRACKING TAB
- 2. CLICK ON STATEMENT

| <b>Connect</b> |                                   |                            |                          |                     | Change user   Change Customer    <br>↓ 0 items ∨ Check | <u>Log out</u><br>kout |
|----------------|-----------------------------------|----------------------------|--------------------------|---------------------|--------------------------------------------------------|------------------------|
| <b>↑</b>       | Products / Spare parts            | Price / Availability       | Place order              | Track               | Contact information                                    | 0                      |
| Order          | s Advanced order search Invoice   | information Payments State | ment                     | Orders              |                                                        |                        |
| STA            |                                   |                            | Advanced order<br>search |                     |                                                        |                        |
| Creat          | IAIEIVIENI<br>reate search        |                            |                          | Invoice information |                                                        |                        |
|                |                                   |                            |                          | Payments            |                                                        |                        |
|                |                                   |                            |                          | Statement           |                                                        |                        |
| Sear           | ch options                        |                            |                          |                     |                                                        |                        |
| 9              | Search all statements by Due date |                            | Search stateme           | ents from/to date:  |                                                        |                        |
|                |                                   |                            | Date from:               | 2/2/2021            |                                                        |                        |
|                |                                   |                            | Date to:                 | 3/2/2021            | Search                                                 |                        |
|                |                                   |                            |                          |                     |                                                        |                        |
|                |                                   |                            |                          |                     |                                                        |                        |
|                |                                   |                            |                          |                     |                                                        |                        |

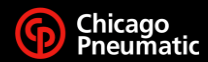

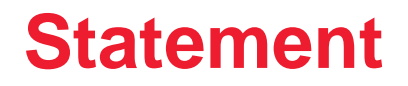

#### 3. CLICK ON SEARCH ALL STATEMENTS BY DUE DATES

| 6   | Donnoot                           |                              |                          |                     | Change user   Change Customer | Log out |
|-----|-----------------------------------|------------------------------|--------------------------|---------------------|-------------------------------|---------|
| ľ   | Junec                             |                              |                          |                     | 🕎 0 items 🗸 Chec              | ckout   |
| A   | Products / Spare parts            | Price / Availability         | Place order              | Track               | Contact information           | 6       |
| Ord | ers Advanced order search Invoid  | e information Payments State | ment                     | Orders              |                               |         |
| 51  |                                   |                              | Advanced order<br>search |                     |                               |         |
| Cre | STATEMENT<br>Create search        |                              |                          | Invoice information |                               |         |
|     |                                   |                              |                          | Payments            |                               |         |
|     |                                   |                              |                          | Statement           |                               |         |
| Sea | arch options                      | -                            |                          |                     |                               |         |
|     | Search all statements by Due date |                              | Search stateme           | ents from/to date:  |                               |         |
|     |                                   | •                            | Date from:               | 2/2/2021            |                               |         |
|     |                                   |                              | Date to:                 | 3/2/2021            | Search                        |         |
|     |                                   |                              |                          |                     |                               |         |
|     |                                   |                              |                          |                     |                               |         |
|     |                                   |                              |                          |                     |                               |         |

#### 4. CLICK THE INVOICE NUMBER YOU ARE LOOKING UP A STATEMENT ON.

| A          | Conne                            | ct                               |                    |                     | <u>Change use</u> r∣ <u>Change Custor</u><br>)∰ 0 items ∽ | ner   Log out<br>Checkout |
|------------|----------------------------------|----------------------------------|--------------------|---------------------|-----------------------------------------------------------|---------------------------|
| •          | Products / Spare parts           | Price / Availability             | Place order        | Track               | Contact information                                       | Θ                         |
| Ord        | ders Advanced order search I     | voice information Payments State | ment               |                     |                                                           |                           |
|            |                                  |                                  |                    |                     | « Create nev                                              | v search                  |
|            |                                  |                                  |                    |                     |                                                           |                           |
|            | X Manage ▲                       |                                  |                    |                     |                                                           |                           |
|            |                                  |                                  |                    |                     |                                                           |                           |
| Cus<br>010 | stomer number<br>0365716         | Invoice address:                 |                    | As per:<br>3/2/2021 |                                                           |                           |
| Cor        | npany name:                      |                                  |                    | Credit control co   | ntact:                                                    |                           |
|            |                                  |                                  |                    |                     |                                                           |                           |
|            |                                  | US                               |                    |                     |                                                           |                           |
| С          | Currency USD                     |                                  |                    |                     |                                                           |                           |
|            | Outstanding amount C             | Current Overdue O                | verdue 1-30 Overdu | ie 31-60 Ove        | erdue 61-90 Over                                          | lue >90                   |
|            |                                  |                                  |                    |                     |                                                           |                           |
| In         | nvoice Invoice Due               | date Outstanding Currer          | nt <b>1-30</b>     | 31-60               | 61-90                                                     | >90                       |
| 1          | date<br>121591715 1/21/2021 3/7/ | amount<br>2021                   |                    |                     |                                                           |                           |

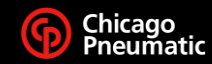

### **Track: Statement**

#### 5. CLICK ON THE INVOICE NUMBER

| Œ   | 2)Cor                  | inect            |                               |                   | /            | Change user   Chan | nge Customer   Loo<br>Checkor | <u>a out</u><br>ut |
|-----|------------------------|------------------|-------------------------------|-------------------|--------------|--------------------|-------------------------------|--------------------|
| A   | Products / Spare parts |                  | Price / Availability          | Place order       | Track        | Contact in         | formation                     | 0                  |
| Ord | ders Advanced orde     | r search Invoice | information   Payments   Stat | ement             |              |                    |                               |                    |
|     |                        |                  | _                             |                   |              | « Invoice in       | formation searcl              | h                  |
| We  | b order Number         | Order number     | r Customer Order Numb         | er Invoice number | Invoice date | Due date           | Amount (USI                   | D)                 |
|     |                        | 0012320465       | 3461-00                       | 1119602520        | See PDF      | See PDF            | See PDF                       |                    |
|     |                        |                  |                               |                   |              |                    |                               |                    |

#### 6. THE INVOICE SHOULD BE DISPLAYED ON THE SCREEN.

| Connect                                                                              |                                                                                          |     |                      |                 |                                                 | <u>Change user</u>   <u>Cl</u><br>) | hange Customer   Log<br>ms V Checkou | out<br>It |  |  |  |  |
|--------------------------------------------------------------------------------------|------------------------------------------------------------------------------------------|-----|----------------------|-----------------|-------------------------------------------------|-------------------------------------|--------------------------------------|-----------|--|--|--|--|
| Products / Spare parts                                                               | Price / Availability                                                                     |     | Place order          |                 | Track                                           | Contact information                 |                                      | 0         |  |  |  |  |
| Orders Advanced order search Invoice information Payments Statement                  |                                                                                          |     |                      |                 |                                                 |                                     |                                      |           |  |  |  |  |
| ORDER TRACKING<br>Detail: order(s) 0012528430 « Back to list « Advanced order search |                                                                                          |     |                      |                 |                                                 |                                     |                                      |           |  |  |  |  |
| X Manage▲                                                                            | eConnect Customer Purchase Web order Nu<br>Order number Order number<br>0012528430 77015 |     |                      | Web order Numbe | er                                              |                                     | Invoice number<br>1119613484         |           |  |  |  |  |
|                                                                                      | Show complete order header                                                               |     |                      |                 |                                                 |                                     |                                      |           |  |  |  |  |
| Pos Part number Description                                                          |                                                                                          | Qty | Outstanding<br>items | Delivery status | Delivery                                        | date                                | Net price<br>unit (USD)              | / )       |  |  |  |  |
|                                                                                      |                                                                                          |     | -                    | Shipped (240)   |                                                 |                                     |                                      |           |  |  |  |  |
| Show all info                                                                        |                                                                                          |     |                      |                 | Grand Total Net Price (excl. tax):<br>42,810.00 |                                     |                                      |           |  |  |  |  |
|                                                                                      | Freight cost:                                                                            |     |                      |                 |                                                 |                                     |                                      |           |  |  |  |  |

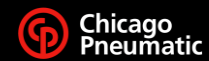

### **Online Catalog**

### I. CLICK ON PRODUCT/SPARE PARTS

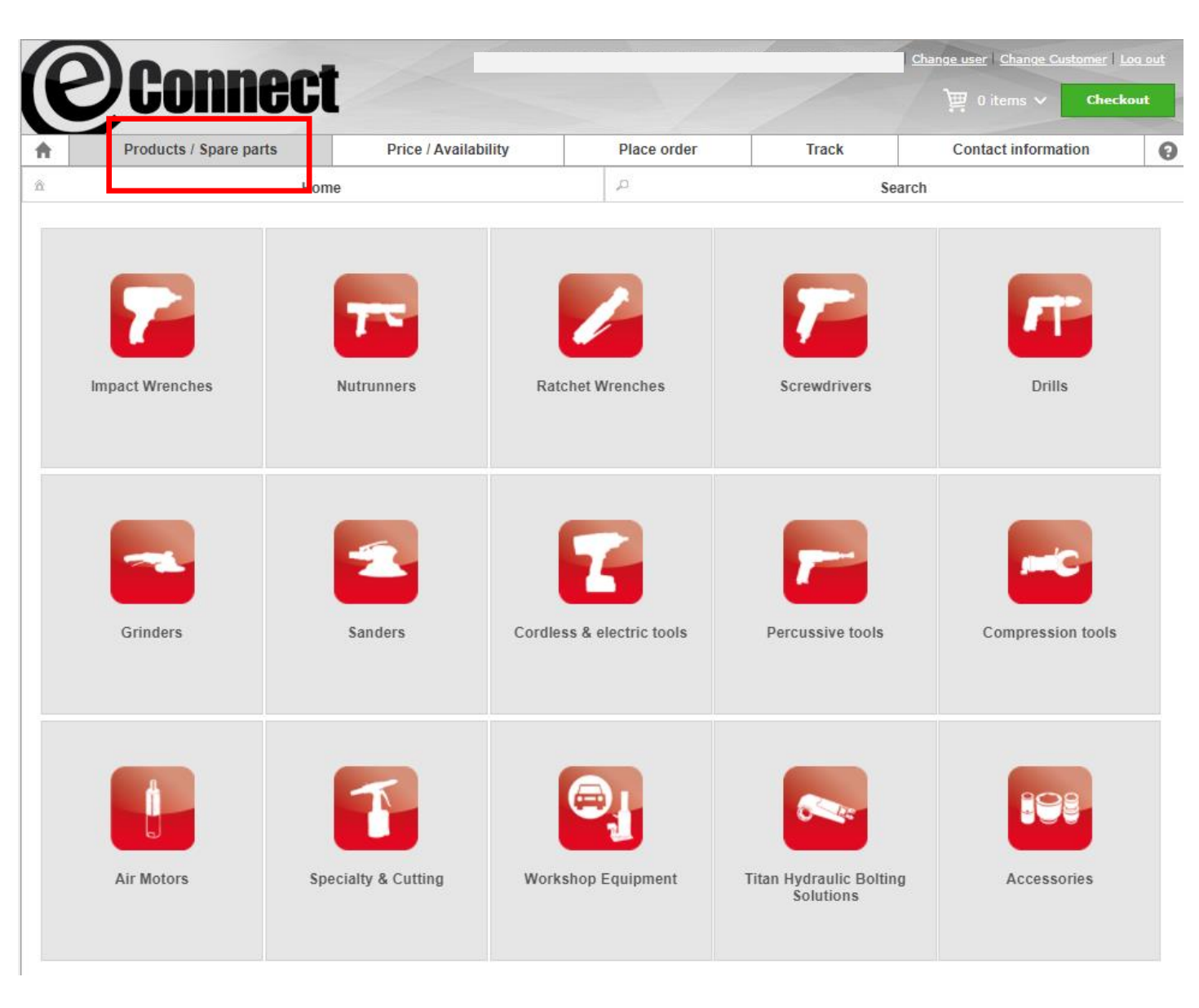

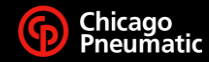

23

### **Online Catalog**

#### 3. CHOOSE WHAT TYPE OF TOOLS YOU NEED INFORMATION ON

#### **Connect** Change user | Change Customer | Log out CP Change user Change nnect Checkout Checkout 🕘 0 iter Products / Spare parts Price / Availability Place order Track Contact information 0 \* **f** Products / Spare parts Price / Availability Place order Track Contact information 0 p Search Home â. Home ,p Search Impact Wrenches All products → T Impact Wrenches - 3/4 1.0 20 products Impact Wrenches Nutrunners **Ratchet Wrenches** Screwdrivers Drills Handle 🔶 Maximum Square 🔶 Torque 🔶 type Model ŧ Part number drive (reverse) The Best Super 1 Price/Avail. 🛒 门 CP6060-P15H 6151590090 Pistol 3/4" 1100 ft.lbs Industrial 3/4" -The Best Super 1 Price/Avail. 🛒 🕕 CP6060-P15R 6151590100 Pistol 3/4" 1100 ft.lbs Industrial 3/4" Grinders Sanders Cordless & electric tools Percussive tools Compression tools Compact, Robust & Powerful 3/4" impact 1 Price/Avail. 🛒 📋 CP6763 for industrial 6151590400 Pistol 3/4" 1200 ft.lbs maintenance applications Compact and robust D-T 19 Air Motors Specialty & Cutting Workshop Equipment Titan Hydraulic Bolting Accessories Solutions

#### 4. PICK TOOL'S SIZE AND QTY

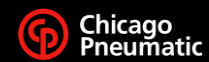

### **Online Catalog**

### 5. TOOL'S INFORMATION AND QTY TO ADD TO CART

|                                                                                         |                   | Change user Change Customer Log out                                           |                                                                                                    |          |                     |               |                  |  |  |  |  |
|-----------------------------------------------------------------------------------------|-------------------|-------------------------------------------------------------------------------|----------------------------------------------------------------------------------------------------|----------|---------------------|---------------|------------------|--|--|--|--|
|                                                                                         | ;onneci           |                                                                               |                                                                                                    |          | ) 🛒 0 ite           | ems 🗸 Checkou | ut               |  |  |  |  |
| Products / Spare parts     Price / Availability                                         |                   | Price / Availability                                                          | Place order                                                                                                    | Track    | Contact information |               | 0                |  |  |  |  |
| 企 Home                                                                                  |                   |                                                                               | Q                                                                                                    | Se       | earch               |               |                  |  |  |  |  |
| All products >>                                                                         | Impact Wrenches → | Impact Wrenches (3/4" Squar                                                   | re drive) ⊣                                                                                                    |          |                     |               |                  |  |  |  |  |
| CP6763 - Compact, Robust & Powerful 3/4" impact for industrial maintenance applications |                   |                                                                               |                                                                                                    |          |                     |               |                  |  |  |  |  |
|                                                                                         |                   |                                                                               |                                                                                                    | Qty<br>5 | Price/Avail.        | Quick actions | ( <mark>آ</mark> |  |  |  |  |
| Benefits - Fe                                                                           | eatures           |                                                                               |                                                                                                    |          |                     |               |                  |  |  |  |  |
| 🥕 Technical de                                                                          | escription        | Benefits                                                                      |                                                                                                    |          |                     |               |                  |  |  |  |  |
| 🖾 Images                                                                                |                   | <ul> <li>Compact and</li> <li>Very hard hitti</li> </ul>                      | <ul> <li>Compact and Versatile for Industrial Maintenance applications</li> <li>Very hard hitting twin hammer clutch</li> </ul>                                      |          |                     |               |                  |  |  |  |  |
| Tool documentation                                                                      |                   | Robust for the                                                                | <ul> <li>Robust for the roughest environments and the toughest appli</li> </ul>                                                                                      |          |                     |               |                  |  |  |  |  |
| Related liter                                                                           | ature             | Features                                                                      |                                                                                                    |          |                     |               |                  |  |  |  |  |
| Related pro                                                                             | ducts             | ▶ 3/4" impact with<br>▶ Very powerful                                         | rench with Dual retainer<br>I twin hammer clutch                                                                                                    |          |                     |               |                  |  |  |  |  |
|                                                                                         |                   | <ul> <li>Robust Steel</li> <li>Powerful Twin</li> <li>Combined por</li> </ul> | <ul> <li>Robust Steel Clutch housing</li> <li>Powerful Twin hammer clutch: 1,200 ft.lbs (1,630 Nm)</li> <li>Combined power regulator with forward/reverse</li> </ul> |          |                     |               |                  |  |  |  |  |

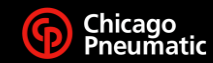

## People. Passion. Performance.

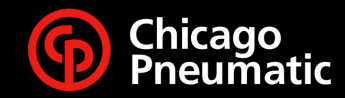